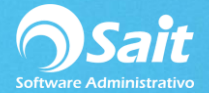

## **Registrar Ventas**

SAIT te permite realizar varios tipos de documentos de venta como lo son: Facturas, Remisiones, Notas de Venta, Pedidos y Cotizaciones. Además, facilita la operación de tu negocio al permitirte enlazar diferentes documentos de venta para mejorar la atención al cliente.

Para acceder a esta opción deberá ingresar al menú de Ventas / Registro de Ventas, o bien, presionando la tecla [F4], la cual funciona como acceso directo a esta opción.

Para registrar una venta se deberá ingresar la información necesaria:

- 1. Definir el vendedor que realiza la venta.
- 2. Seleccionar el tipo de documento a procesar (Nota de Venta, Factura, Remisión, Pedido, Cotización).
- 3. Definir la forma de pago del documento: contado o crédito, modificando este valor con la tecla de barra espaciadora.
- 4. Definir la divisa del documento: pesos o dólares.
- 5. Ingresar la clave del cliente al que se va a realizar el documento de venta o presionar tecla [F2] para realizar una búsqueda del cliente.
- 6. Agregar los artículos que se van a incluir en la venta, si no conocen su clave presionar tecla [F2] para realizar la búsqueda de los artículos.
- 7. Una vez agregado todos los artículos presionar el botón [Procesar] o la tecla [F8].

| Ocumente        | os de Venta                         |                       |                 |                |                |                      |                                  | • ×      |
|-----------------|-------------------------------------|-----------------------|-----------------|----------------|----------------|----------------------|----------------------------------|----------|
|                 |                                     |                       |                 |                |                | F                    | olio E1665                       |          |
| Ven <u>d</u> 77 | ? LINA LÓPEZ                        |                       |                 |                |                | F                    | echa 28-Dic-2                    | 018      |
| Tipo Factura    | Contado Pesos                       |                       |                 |                |                | 1<br>I               | T.C. 18.0000<br>Lina Lopez Vidal |          |
| Cliente 5 GRU   | JPO HORFAL S DE RL DE CV            |                       | ?               |                | Desc1          | 1                    | mporte                           | 1,500.00 |
| Direcc CAMIN    | O VIEJO AL AZUFRE 6-B ALTOS COL. LO | OMAS VERDI            |                 |                | Desc2          |                      | VA                               | 240.00   |
| Ciudad TUXTE    | PEC OAXACA 68360                    | %Descuent             | 0.00 %          |                | Desc3<br>Desc4 |                      |                                  |          |
| leier (287) 8   | 75-4455 GHU140303M23                | #Orden                |                 |                | Total 1        |                      |                                  | 1,740.00 |
| Clave<br>303    | Descripción                         |                       | Cant<br>1.00    | Unidad %DescA  | %Desc2         | Precio<br>1 499 9999 | Importe<br>1 500 00              | <b>└</b> |
|                 |                                     |                       |                 |                |                |                      |                                  |          |
|                 | <u>∃∹[</u> ]⇒• [A] <b></b> \$ A     | Abonar <u>C</u> opiar | <u>E</u> nlazar | _impiar Aplica | Antįcipo       |                      | <u>Procesar = F8</u>             | <b>•</b> |

8. Listo. Tu venta ha sido procesada.

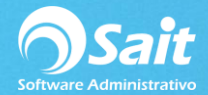

## **Enlazar Documentos**

Esta opción les permite agilizar el proceso de venta, enlazando documentos de venta para dar salida al inventario o bien, facturando algún documento.

- Facturas puede enlazar: remisiones, pedidos, cotizaciones.
- Notas de venta puede enlazar: remisiones, pedidos, cotizaciones.
- Remisiones puede enlazar: pedidos y cotizaciones.
- Pedidos puede enlazar: cotizaciones
- Cotizaciones puede enlazar: ninguno.
- Prefacturas puede enlazar: remisiones, pedidos, cotizaciones.

Para enlazar un documento a otro, deberá realizar lo siguiente:

- 1. Ir al menú de ventas / Registro de Ventas.
- 2. Seleccionar el tipo de documento a realizar.
- 3. Es muy importante ingresar el cliente al que se va a realizar el documento (Debe ser el mismo cliente que el documento a enlazar).
- 4. Seleccionar la forma de pago del documento: Crédito o Contado.
- 5. Seleccionar la divisa del documento: Pesos o Dólares.
- 6. Seleccionar el Botón [Enlazar] que se encuentra en la parte inferior de la ventana.
- 7. Definir la forma en que se enlazará el documento:
  - 1. Todos los artículos de un documento.
  - 2. Un artículo de un documento.
  - 3. Un artículo de varios documentos.
  - 4. Los artículos pendientes de un período.
- 8. Seleccionar el tipo de documento a enlazar.
- 9. Agregar el folio del documento o presionar el botón de [?] para hacer la búsqueda del documento.
- 10. Seleccionar la opción de [Enlazar].

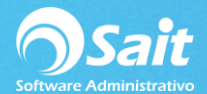

| Document                     | tos de Venta    |              |               |               |                |         |                 |         |          |             |              |               | ×     |
|------------------------------|-----------------|--------------|---------------|---------------|----------------|---------|-----------------|---------|----------|-------------|--------------|---------------|-------|
| Suc 1                        | ? MATRIZ        |              |               |               |                |         |                 |         |          | Γ           | Folio        | 47            | _     |
| Vend 1 ? LINA LÓPEZ VIDAL    |                 |              |               |               |                |         |                 |         | Fecha    | 28-Dic-2018 |              |               |       |
| Tipo Factura V Contado Pesos |                 |              |               |               |                |         |                 |         |          | T.C.        | 18.5000<br>z |               |       |
| Cliente 101 L                | INA DELFIDR     | A LOPEZ      | /IDAL         |               |                |         |                 |         |          |             | Importe      | 1,00          | 00.00 |
| Direcc                       |                 |              |               |               |                |         |                 |         |          |             | NA           | 16            | 60.00 |
| Ciudad 8340                  | 0               |              |               | %De           | scuent         | 0.00 %  |                 |         |          |             |              |               |       |
| Teléf XAXX0                  | 010101000       |              |               | # <u>O</u> re | den 🗌          |         |                 |         |          |             | Total        | 1,160         | 0.00  |
| Comentarios                  |                 |              |               | Otros D       | atos:          |         |                 |         |          |             | -            | · ·           |       |
|                              |                 |              |               |               |                | SEFUP   | J               |         |          | <u> </u>    | 4            |               |       |
|                              |                 |              |               |               |                |         |                 |         |          |             |              |               |       |
|                              |                 |              |               |               |                |         |                 |         |          |             |              |               |       |
|                              |                 |              |               | -             |                |         |                 |         |          |             |              |               |       |
| Cve F2=Busca                 | Descripción F3= | Series F5=0I | oserv F6=Alma | cenes F11=Ot  | rosDato        | Cant    | Unidad          | %DescA  | %Imp1    | P           | recio        | Importe       | -     |
| SCC                          | ABRILLANTADO    | R            |               |               |                | 1.000   | PZA             |         | 16.00    | 1,0         | 000.00000    | 1,000.00      |       |
|                              | 1               |              |               |               |                |         |                 |         |          |             |              |               |       |
|                              |                 |              |               |               |                |         |                 |         |          |             |              |               |       |
|                              |                 |              |               |               |                |         |                 |         |          |             |              |               |       |
|                              |                 |              |               |               |                |         |                 |         |          |             |              |               |       |
|                              |                 |              |               |               |                |         |                 |         |          |             |              |               |       |
|                              |                 |              |               |               |                |         |                 |         |          |             |              |               |       |
|                              |                 |              |               |               |                |         |                 |         |          |             |              |               |       |
|                              |                 |              |               |               |                |         |                 |         |          |             |              |               |       |
|                              |                 |              |               |               |                |         |                 |         |          |             |              |               |       |
|                              |                 |              |               |               |                |         |                 |         |          |             |              |               |       |
|                              |                 |              |               |               |                |         |                 |         |          |             |              |               |       |
|                              |                 |              |               |               |                |         |                 |         |          |             |              |               |       |
|                              |                 |              |               |               |                |         |                 |         |          |             |              |               |       |
|                              |                 |              |               |               |                |         |                 |         |          |             |              |               | -     |
| Exist 0.000                  | 0               | 3•• ] ≱• ] 🛱 | S A           | Abonar        | <u>C</u> opiar | Enlazar | <u>L</u> impiar | Aplicar | Anticipo |             | E            | Procesar = F8 |       |

- 11. Listo. Tu documento está enlazado.
- 12. Para finalizar dar clic en [Procesar] para terminar el documento.

## **Copiar un Documento de Venta ya Realizado**

Esta opción se refiere a realizar una copia de un documento de venta ya procesado anteriormente.

Si deseas realizar una venta con esa misma información únicamente tienes que realizar lo siguiente:

- 1. Ir al menú de Ventas / Registro de Ventas.
- 2. Presionar el botón [Copiar] que se encuentra en la parte inferior de la ventana:

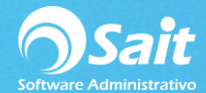

| 5 Documentos de V | enta           |                          |                 |        |           |          |               | x    |  |
|-------------------|----------------|--------------------------|-----------------|--------|-----------|----------|---------------|------|--|
|                   |                |                          |                 |        | Folio     | 3        |               | _    |  |
| Ven <u>d</u> ?    |                |                          |                 |        | Fecha     | 21-Jun-  | -2017         |      |  |
| Tipo Cotización 👻 | Contado Pesos  |                          |                 |        | T.C.      | 20.000   | 0             |      |  |
| Cliente 0 PUBLICO | EN GENERAL     | 2 Supervisor Del Sistema |                 |        |           |          |               |      |  |
|                   |                |                          |                 |        | Import    | e        |               | 0.00 |  |
| Direcc            |                |                          |                 |        | Descu     | ento     |               | 0.00 |  |
| Ciudad MONTERREY  | NL             | %Descuent                | 0.00 %          |        | SubTotal  |          | 0.00          |      |  |
| Teléf             | #Orden         | Tatal                    | Tatal           |        | 0.00      |          |               |      |  |
| Clave             | Descripción    | #Orden                   | Cant            | Unidad | %DeecArt  | Drecio   | U.<br>Importe | .00  |  |
| Clave             | Description    |                          | Can             | unidad | 70DCSCAIL | FICCIO   | importe       |      |  |
|                   |                |                          |                 |        |           |          |               |      |  |
|                   |                |                          |                 |        |           |          |               |      |  |
|                   |                |                          |                 |        |           |          |               |      |  |
|                   |                |                          |                 |        |           |          |               |      |  |
|                   |                |                          |                 |        |           |          |               |      |  |
|                   |                |                          |                 |        |           |          |               |      |  |
|                   |                |                          |                 |        |           |          |               |      |  |
|                   |                |                          |                 |        |           |          |               |      |  |
|                   |                |                          |                 |        |           |          |               | _    |  |
|                   | 3+= 3+ 🖹 🙈 S A | <u>C</u> opiar           | <u>E</u> nlazar | L      | impiar    | Procesar | r = F8        |      |  |

3. Seleccionar el tipo de documento a copiar.

4. Ingresar el folio del documento o presionar la tecla [?] para buscarlo.

## 5. Presionar el botón de [Cargar Artículos].

| 🕤 Copiar documento                                                                                                    |  |  |  |  |  |
|----------------------------------------------------------------------------------------------------|--|--|--|--|--|
| Este proceso copia los artículos de un documento (factura, cotización, remisión o pedido)<br>realizado anteriormente, para que Usted no tenga que volver a escribirlo |  |  |  |  |  |
| Copiar los artículos del documento:                                                                                                    |  |  |  |  |  |
| Tipo Cotización                                                                                                    |  |  |  |  |  |
| Folio ?                                                                                                    |  |  |  |  |  |
| Cargar Artículos Cancelar                                                                                                    |  |  |  |  |  |

6. Listo. Los artículos han sido copiados.

**NOTA:** Al hacer este proceso se le da nuevamente salida a la mercancía del inventario, a diferencia de cuando enlazamos un documento.